## Confidentialité de vos renseignements

## Profils privés

1. Accédez à vos paramètres de profil. Si vous préférez contrôler qui peut voir votre profil, vous pouvez le rendre privé. Dans l'application, ouvrez le menu de navigation latéral en cliquant sur l'icône à gauche.

2. Paramètres publics c. privés. Ensuite, ouvrez vos paramètres en cliquant sur l'icône <sup>(3)</sup> et sélectionnez modifier un profil.

Remarque : *Si vous changez votre profil pour le rendre privé, cela changera vos paramètres sociaux : les participants ne verront pas vos réseaux sociaux (LinkedIn etc.).* 

## Profils complètement cachés

1. Ouvrez la liste des participants. Vous préférez vous concentrer sur le congrès? Connectez-vous, ouvrez le répertoire et cliquez sur l'icône participants.

2. Changez vos options, en cliquant sur l'icône Silhouette au haut à droite pour ouvrir les options du participant.

L'option « M'afficher dans la liste des participants » doit être désactivée. Les autres participants ne seront ainsi plus en mesure de vous trouver dans la liste.

| Annuler       | 12:04<br>Modifier un profil                                | Termin       |
|---------------|------------------------------------------------------------|--------------|
|               |                                                            |              |
|               |                                                            |              |
|               | AM                                                         |              |
|               |                                                            |              |
|               | Télécharger l'image                                        |              |
| Param         | ètres de confider                                          | ntialité     |
| Les profils p | publics requièrent une app<br>unt de pouvoir être visible  | probation du |
| publics sor   | nt visiblesà toutes les pers<br>la liste des participants. | onnes dans   |
| I             | Privé 🔵 Publi                                              | с            |
| P             | aramètres social                                           |              |
|               | arametres sociat                                           |              |
| Relier vos    | comptes de média sociaux                                   | kà partager  |

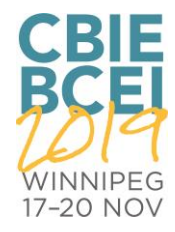